## 語音信箱簡易設定說明

因 Y2K 語音系統更新,語音信箱內原先的留言、個人問候語、信箱密碼及遠端留言通知將會 消失,請您依下列說明重新設定密碼、遠端留言通知,重新錄製個人問候語。

## ● 進入信箱

- 1.撥 6000
- 2.按信箱號碼然後按#號
- 3.輸入原始密碼 (即分機號碼加#)
- 重新設定密碼
  - 1.進入信箱後按84
  - 2. 輸入新密碼然後按#號。(新密碼至少需輸入四碼,但不可包括\*和#號)
  - 3.再輸入一次新密碼然後按#號。
  - 4. 輸入舊密碼 (分機號碼) 然後按#號確認更改生效。
  - ※如未設定新密碼則使用原始密碼(即分機號碼加#)
- 錄製對外和對內問候語
  - 1. 進入信箱後按 82
  - 2.錄製對外問候語按1;錄製對內問候語按2
  - 3.按5開始錄音。(聽到嗶聲後再開始說話)
  - 4.按#號結束錄音
  - 5.錄音結束後,可以按2重聽、按5重錄、按76取消、按4退出錄音
  - ※如未錄製個人對內/外問候語,則使用系統提供之問候語:"分機 xxxx 無法接聽您的電話, 聽到嗶聲後請留言,如需服務請按 0"。
- 設定遠端留言通知
  - 1.進入信箱後按80
  - 2.按2選用遠端留言通知服務
  - 3.按4選擇需要通知的留言種類
  - 4.按1重新設定緊急留言或<u>所有新留言</u>需要通知。(建議設定所有新留言)
  - 5.輸入時間表種類:暫時性時間表按1;<u>非假日用時間表按2</u>;假日用時間表按3。(建議 設定非假日用時間表即可)
  - 6.按5開始設定時間表
  - 7. 輸入您使用指定接收的留言通知的電話號碼或呼叫器號碼,然後按#號
  - 8.輸入您使用的話機種類代號:如果是按鍵式電話按1;一般型呼叫器按2;語音型呼叫器按3;顯示型呼叫器按4;傳呼服務按5。(如果是一般數字型的呼叫器請選4)
  - 9.設定時段的開始時間及結束時間:要設定開始時間按1;設定結束時間按2
  - 10.要退出遠端留言通知按#號